# 散布データのアップロード・確認方法

イノチオプラントケア株式会社

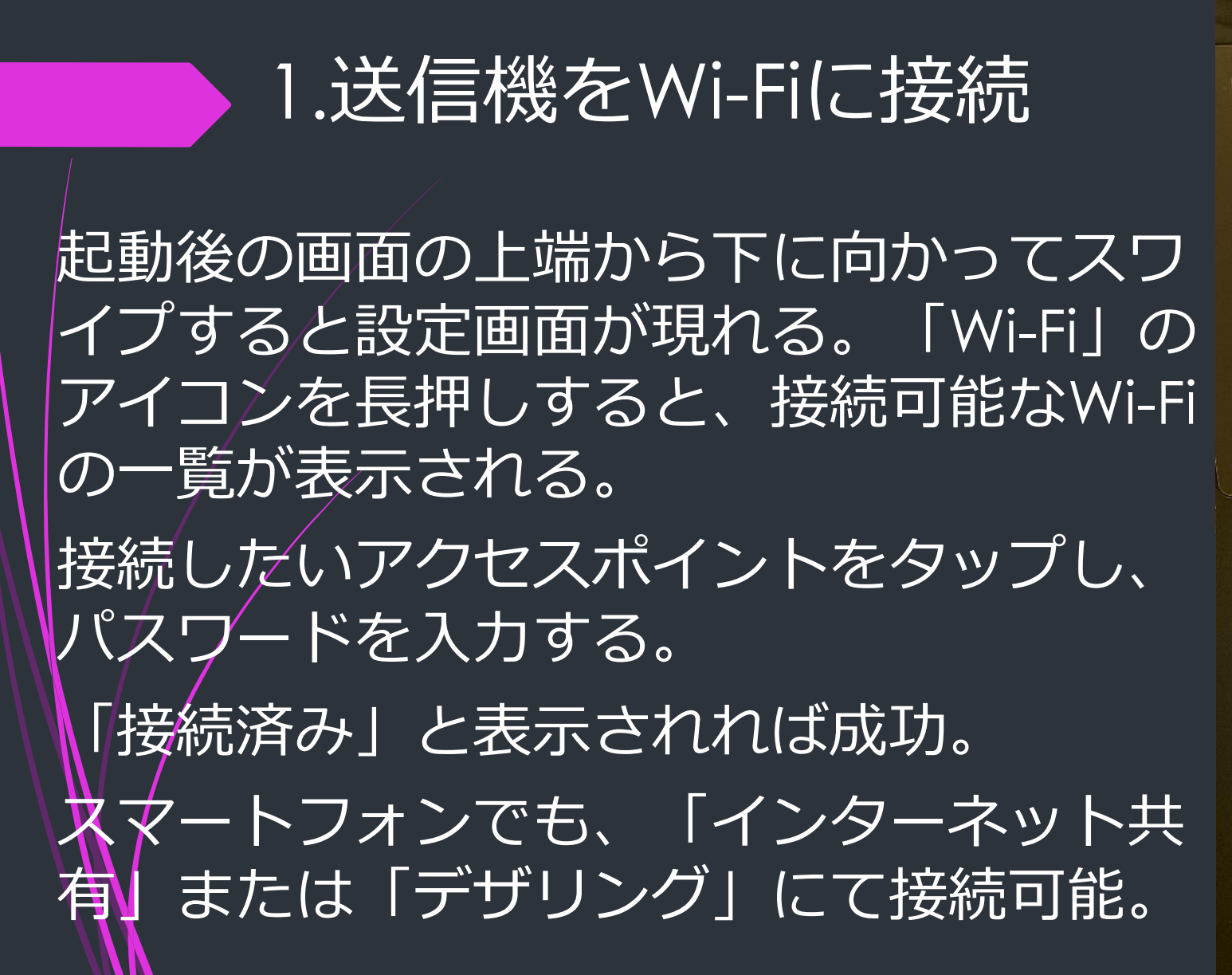

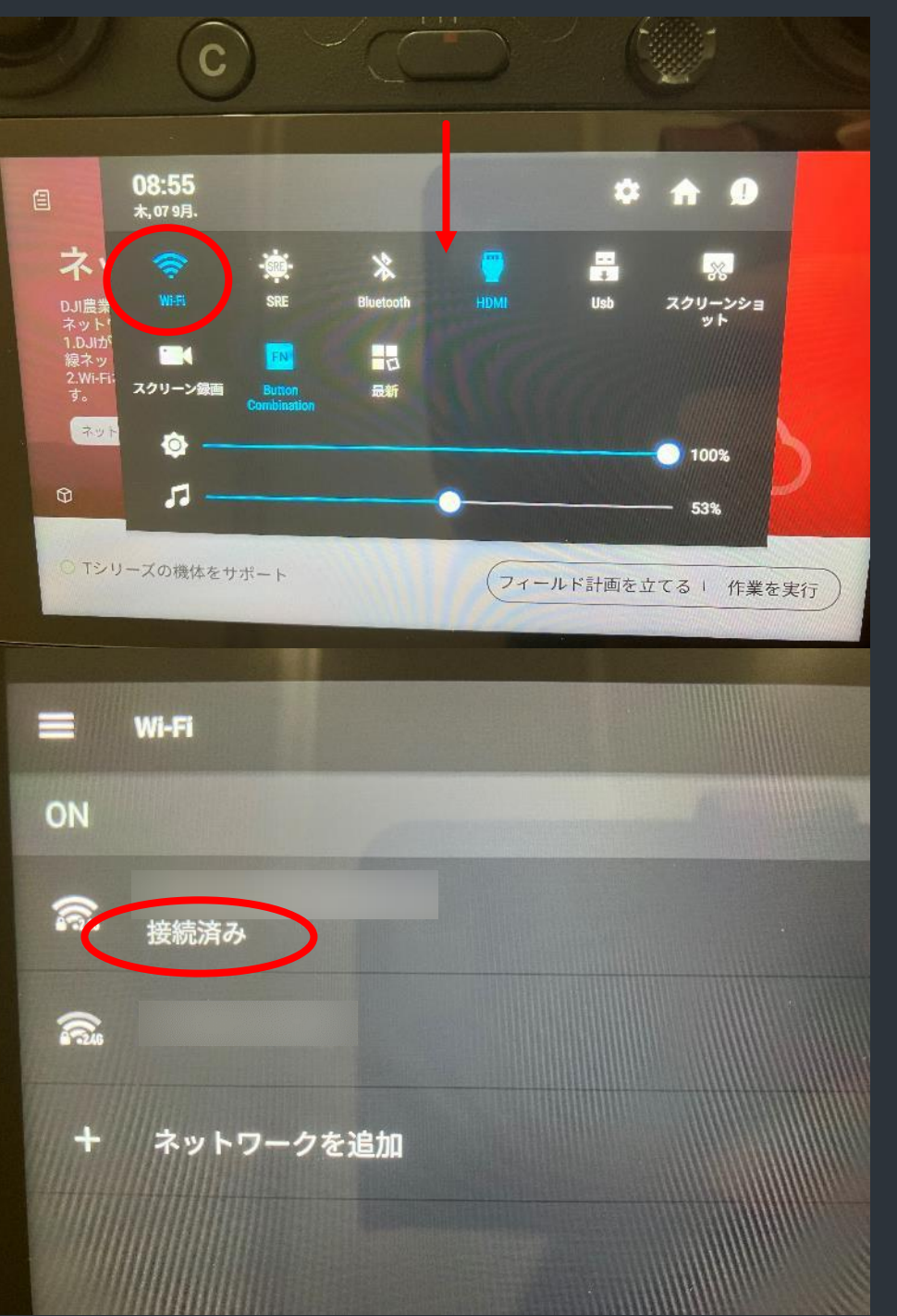

# 2.データをクラウドサーバーにアップロードする

## 最初の画面に戻り、人の アイコンをタップして 「ユーザー情報」を表示。

### 「飛行記録」をタップ。

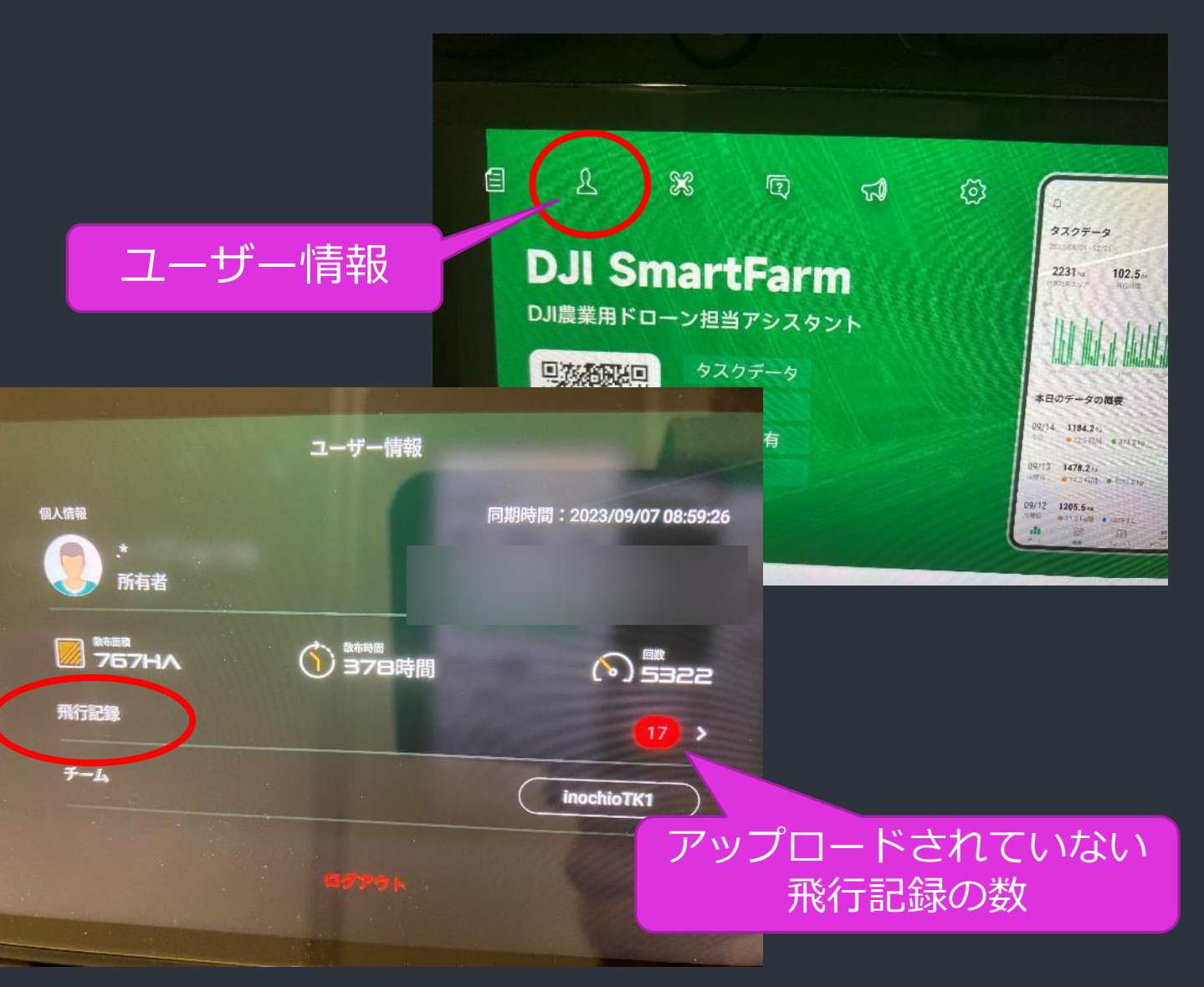

# 2.データをクラウドサーバーにアップロードする

# 右上の●アイコンをタップ するとアップロード画面が 表示される。

#### 「アップロード」をタップ。 完了するまで待機する。

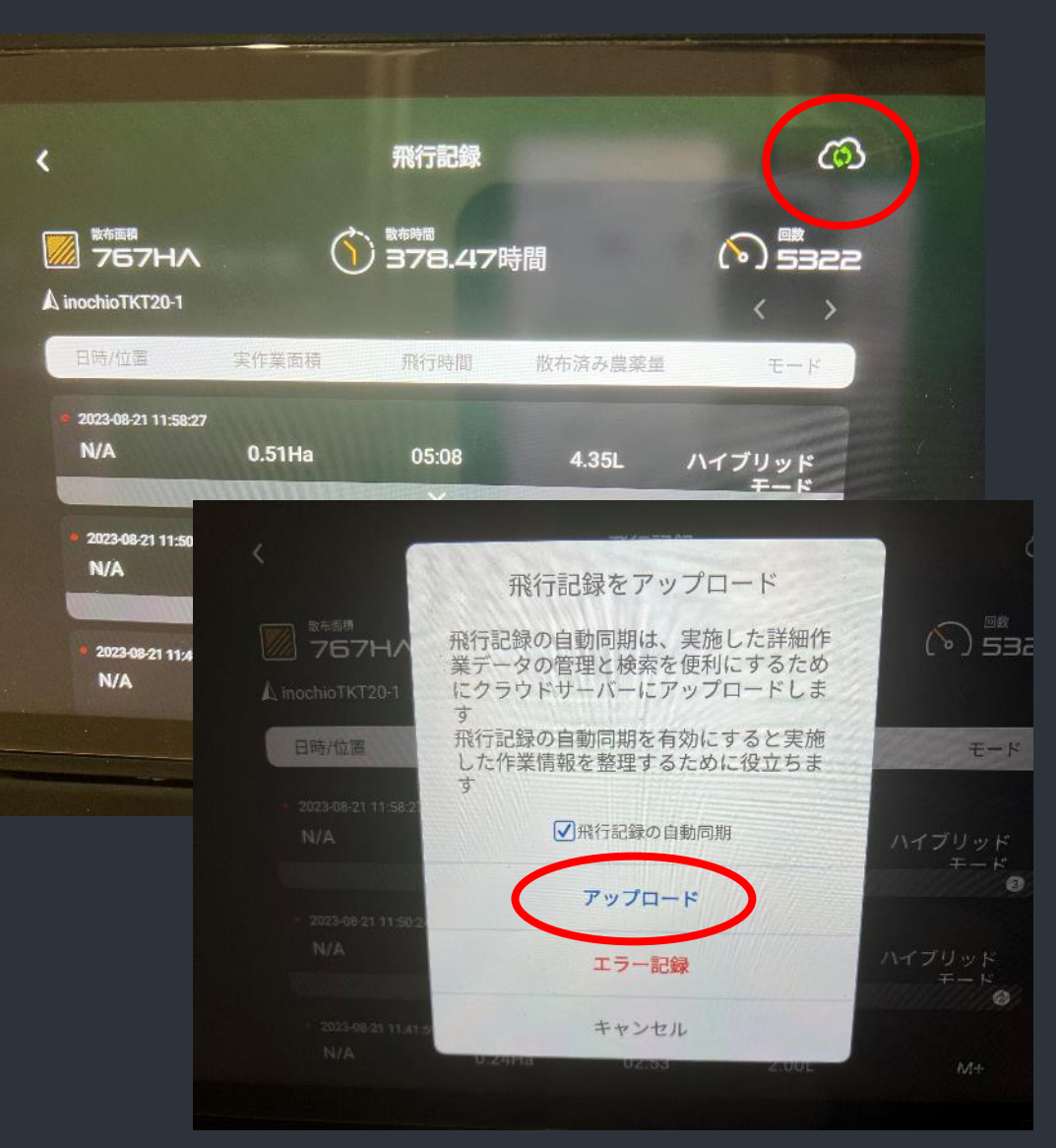

3.データの確認

## お手持ちのスマートフォンに「DJI SmartFarm App」をインス トールする。

<u>https://www.dji.com/jp/downloads/products/ag-platform</u>

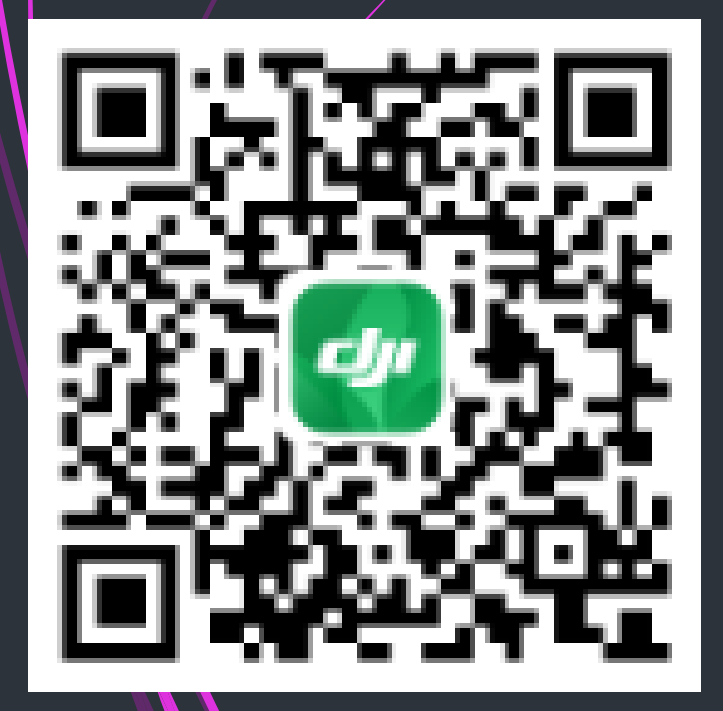

Iphone→iOS 12.0以降 Android→Android 7.0以降 3.データの確認

# DJIアカウントのアドレス、パスワードを 入力してログインする。

送信機でのアップロードが成功すると SmartFarmに反映され、「データ」にて 飛行した日付、時間、面積、散布量が確 認できるようになる。

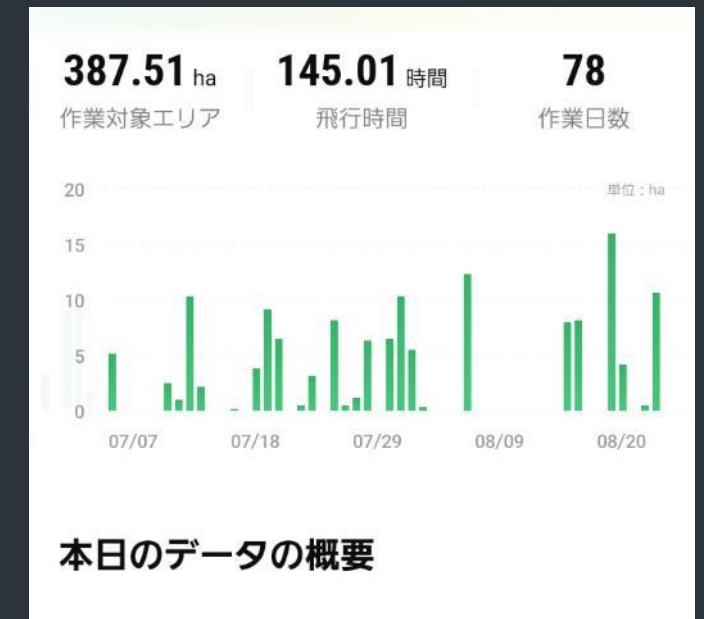

| 09/08 | 3.67 ha         |            | >      |
|-------|-----------------|------------|--------|
| 金曜日   | 91.05時間         | 💩 30.52 L  |        |
| 09/04 | <b>12.05</b> ha | l.         | >      |
| 月曜日   | 94.54時間         | 👌 104.94 L |        |
| 08/31 | <b>4.48</b> ha  |            | >      |
| 木曜日   | ◎ 2時間           | 👌 39.37 L  |        |
| 98/30 | 2 8 ha          |            | >      |
| dt    | 89<br>89        | æ          | DФ     |
| データ   | 機器              | フィールド      | プロフィール |

3.データの確認

## 確認したいデータをタップ するとその時の飛行ルート を見ることができる。

飛行ルートをさらにタップす ると、散布開始~散布モード 解除までのルートを選択でき、 より詳細なデータを確認する こともできる。

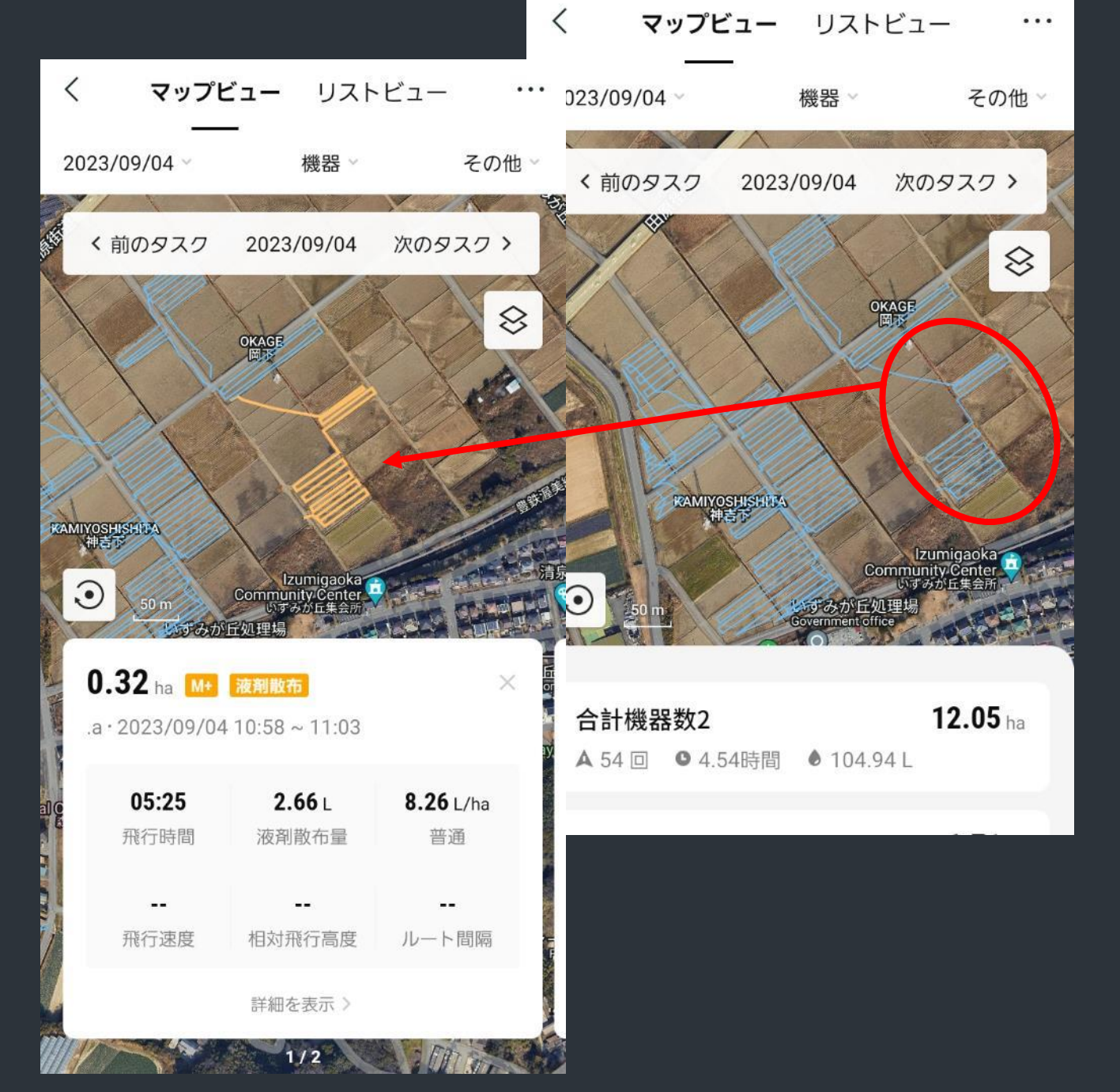